Instructions to Access to your "Tarjeta Universitaria Inteligente" (TUI) or "E-Student Card":

Steps to follow:

1.- Please download on your mobile phones the App:

"UCAapp" for Android.

"AppUCA" for Apple.

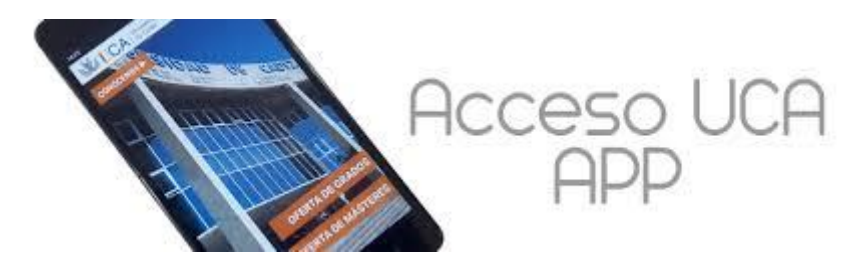

2.- Please follow theses steps to get to your TUI:

| 10:21                                                               | * 🦄 : 🎽 80 % | 10:21                                        | * 🔌 🕍 80 % | 11:19                                 | * 🔌 📲 76 % |
|---------------------------------------------------------------------|--------------|----------------------------------------------|------------|---------------------------------------|------------|
| Saltar introducción                                                 | 0            |                                              | 0 0        |                                       |            |
| Una nueva app con más<br>funcionalidades                            |              | Universidad de<br>La Universidad en tu móvil | Cádiz      |                                       |            |
| Descubre todo lo que puedes hacer o<br>aplicación de la Universidad |              | Oferta Académica                             |            | Universidad de Câdiz<br>INICIA SESIÓN |            |
| SUCHIENTE O                                                         |              | 🚪 Noticias de la Universió                   | dad 🧕      |                                       |            |
|                                                                     |              |                                              |            | Usuario                               | (i)        |
| E 4<br>MI<br>UNIVERSIDAD                                            |              | 6.00                                         |            | Contraseña                            |            |
| Elita Tradiciono Insez                                              |              | 🌞 Redes sociales                             | •          | ACCEDER                               |            |
|                                                                     |              | ACCEDE                                       | IR         |                                       | appCrue    |

3. Login with your username and password (the one you use for Campus Virtual):

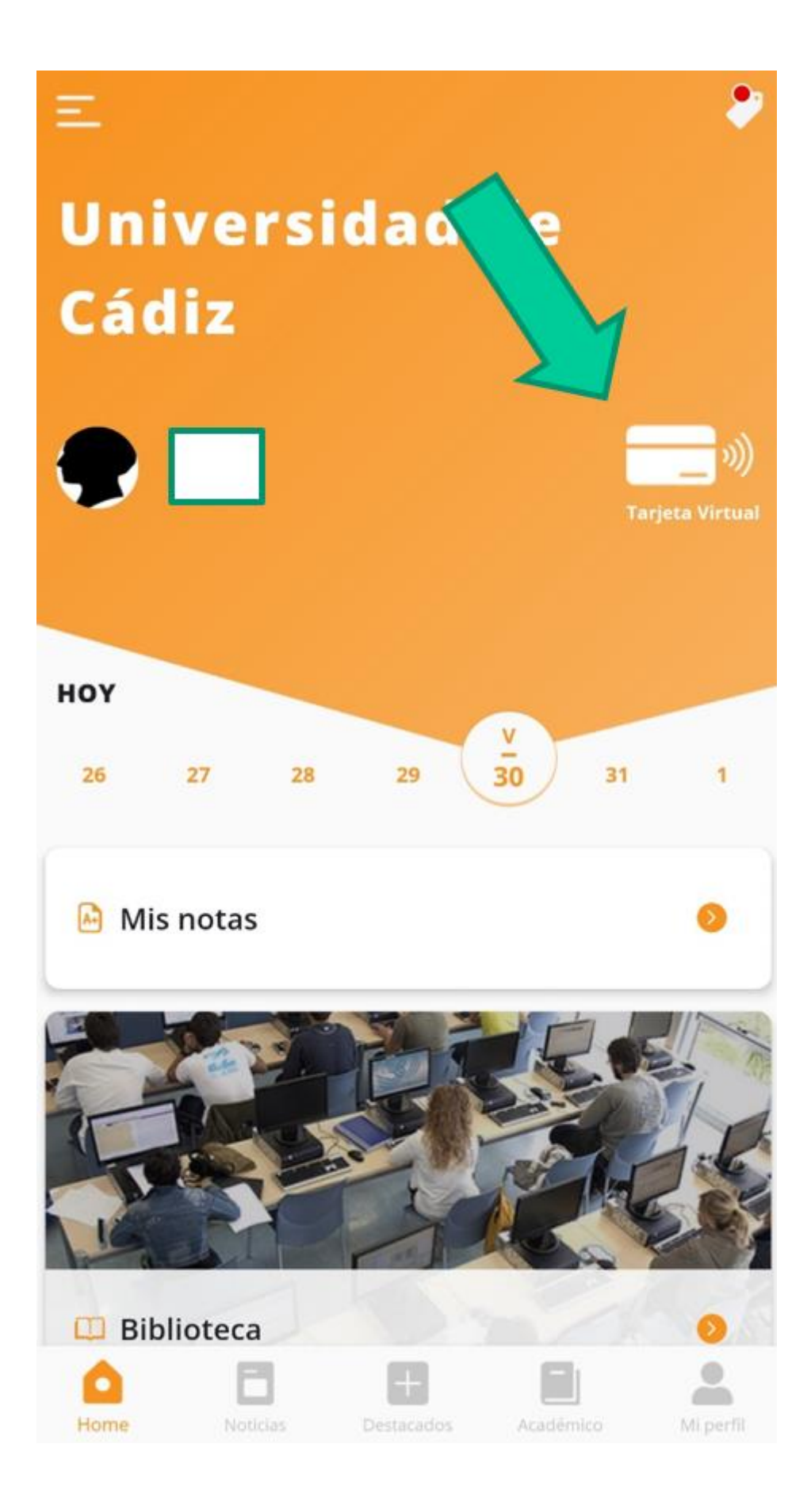

4. Once you click on "Tarjeta Virtual" it could happen...

a.- If the computer system has your picture, you will see your TUI.

b.- If the computer system does not have your picture, you will see the following message (please ingnore that and continue with these instructions.

"No disponemos de tu fotografía para generar la TUI virtual. Por favor, ponte en contacto con la Secretaría de tu centro para solucionar el problema"

PLEASE IGNORE THAT MESSAGE. You can upload your picture in the following link:

https://fotuca.uca.es/fotuca/gestionFotoUca.do

5. Login:

| ) → ୯ ଜ | ☑ ▲ https://fotuca.uca.es/fo             | otuca/gestionFotoUca.do                                            |                                                                                                    | ⊠ ☆ ⊻                  | III 🗉 |
|---------|------------------------------------------|--------------------------------------------------------------------|----------------------------------------------------------------------------------------------------|------------------------|-------|
|         |                                          | ersidad<br>ádiz                                                    |                                                                                                    | L No identificado      |       |
|         | Gestión de la foto o                     | de la UCA                                                          |                                                                                                    |                        |       |
|         | Incluir Nueva Foto<br>Ver Mi Foto Actual | Gestión de la foto de la UCA                                       |                                                                                                    |                        |       |
|         |                                          | Indique su dirección de mensajería ele<br>servicios de personal,). | ctrónica y su clave de acceso para iniciar la sesión en la aplicación, o bien, su identificador y clave única de acceso a servicio | is (redcampus, nomina, |       |
|         |                                          | Email o Identificador:                                             | Email o identificador de Usuario                                                                                                   |                        |       |
|         |                                          | Clave de Acceso:                                                   | Clave de Acceso                                                                                                    |                        |       |
|         |                                          |                                                                    | Iniciar Sesión                                                                                                    |                        |       |
|         |                                          |                                                                    |                                                                                                    |                        |       |
|         |                                          |                                                                    | © 2016 - Área de Informática - Universidad de Cádiz                                                                                |                        |       |

6. Click on "añadir una nueva foto"

| Gestión de la foto  | to de la UCA                                                                         |                                                                                          |
|---------------------|--------------------------------------------------------------------------------------|------------------------------------------------------------------------------------------|
| Instain Niyeva Poto | Gestión de la foto de la LICA                                                        |                                                                                          |
| Ver Mil Feto Actual | Sestion de la loto de la OCA                                                         |                                                                                          |
| iale                | . Desde este apartado puede gestionar la fato pera la tageta a persi                 | LICA                                                                                     |
|                     | Al acceder al sistema y no malizar cantito de tito estás valo<br>acceder al sistema. | nico actual. Poedes hacer el cambro de foto en cualquier momento que lo deseos, volvando |
|                     | Mostrar foto en el directorio de la UCA: NO Cambur                                   |                                                                                          |
|                     | Actualmente nu tiene singuna fato, Afadir una nueva fato.                            |                                                                                          |

- 7. Click on "examinar" in "Fichero de la nueva foto" to upload your picture.
- 8. Introduce your e-mail address
- 9. Click on "Incluir nueva foto"

| ncluir Nueva Foto | Incluir una nueva Foto                                                                                                    |  |  |  |  |
|-------------------|----------------------------------------------------------------------------------------------------|--|--|--|--|
| er Mi Foto Actual | Desde este apartado puede gestionar la foto para la tarjeta universitaria y las distintas aplicaciones de la UCA                                                                                                    |  |  |  |  |
| alir              | La imagen debe ser de form Juanaño 240 pixels de ancho por 280 pixels de alto, con 300 puntos por pulgada. La foto debe ser de tipo carnet y además el fondo ha de ser blanco, liso y uniforme.                                                                                                    |  |  |  |  |
|                   | Sindruje una imagen e deo tamaño el programa realtzará la conversión a ese formato pudendo quedar la imagen deformada, por tanto se reconvenda que la imagen se ajuste al máximo al<br>formatio indicado<br>Sereá responsabili unaño la conversión presido de sus fotografías. Las fotos serán objeto de revisión por el administrador del sistema |  |  |  |  |
|                   | Fichero de la nueva Foto:<br>Exeminar No se ha selecta grin archivo                                                                                                    |  |  |  |  |
|                   | Dirección de Email:                                                                                                    |  |  |  |  |
|                   | El Interesado tención derecho al acceso, exercisación y oposición de sus datos de carácter pensonal contenidos en este fichere, en la forma prevista en la Ley Orgánica 15/1999 y Real Decreto<br>1720/2007, señalados, ad como en la demás pormaina de aplicación. Los citados derechos se ejencerán ante la Gerencia de la Universidad de Cádiz. |  |  |  |  |
|                   | Incluir Nueva Foto                                                                                                    |  |  |  |  |

10. Once you have submitted your picture, our colleagues will validate it.

11. Once your picture has been validated, you will have Access to our "Intelligent University Card". Please check every now an then (only on working days) to check if your "E-student card" is ready to be used.